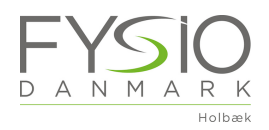

Booking af træning under corona-pandemien sker via bookingportalen, som du kommer til via dette link: <u>https://fysiodanmark-holbaek.dk/coronavirus/traening/</u> Tryk på knappen "Book tid til træning" nederst på siden.

| Principal Legis)<br>FysioDannar r Iolbek<br>Makang P<br>Marken P<br>Marken P<br>D A N M A R K<br>Legisal |                                                           |                                                          |                                                             |                                                           |                                                          |           |            |  |
|----------------------------------------------------------------------------------------------------|-----------------------------------------------------------|----------------------------------------------------------|-------------------------------------------------------------|-----------------------------------------------------------|----------------------------------------------------------|-----------|------------|--|
| 4                                                                                                    | Mandan 37                                                 | Tractor M                                                | 0.000                                                       | JGE 18 - APRIL 2020                                       | Contrast.                                                | Landau D  | <b>₩</b> * |  |
|                                                                                                    | mentag 27.                                                | rividing 28.                                             | Unistag 29.                                                 | weday 30.                                                 | endag 1.                                                 | Lanodý Z. | cancej 3.  |  |
| 7:00                                                                                                    | 7.00 - 7.55<br>FysisTraining i center<br>Anne Gatzsche    | 7.00 - 7.65<br>FysicTraining i canter<br>Anne Gel2sche   | 7:00-7:85<br>FysicTransing Leanar<br>Avene Galizsche        | 7-00 - 7.55<br>Pysis Training I center<br>Anne Galizsche  | 7.00 - 7.55<br>Fysic/Training Loenter<br>Anne Getriche   |           |            |  |
| 8:00                                                                                                    | 8:00 - 8:00<br>PysioTraining i center<br>Anne Gatzsche    | 8:00 - 9:00<br>FysicTraning i canter<br>Anne Galloche    | 8:00 - 9:00<br>Fysic Training I center<br>Avrie Getzsche    | 8:00 - 9:00<br>PysisTraining i center<br>Anne Gatzsche    | 8:00 - 9:00<br>Pysic/Training Londer<br>Anne Gatosche    |           |            |  |
| 9:00                                                                                                    |                                                           |                                                          |                                                             |                                                           |                                                          |           |            |  |
| 9:30                                                                                                    |                                                           |                                                          |                                                             |                                                           |                                                          |           |            |  |
| 10.00                                                                                                    |                                                           |                                                          |                                                             |                                                           |                                                          |           |            |  |
| 10:30                                                                                                    |                                                           |                                                          |                                                             |                                                           |                                                          |           |            |  |
| 11:00                                                                                                    |                                                           |                                                          |                                                             |                                                           |                                                          |           |            |  |
| 11:30                                                                                                    |                                                           |                                                          |                                                             |                                                           |                                                          |           |            |  |
| 12:00                                                                                                    |                                                           |                                                          |                                                             |                                                           |                                                          |           |            |  |
| 12:30                                                                                                    |                                                           |                                                          |                                                             |                                                           |                                                          |           |            |  |
| 13:00                                                                                                    |                                                           |                                                          |                                                             |                                                           |                                                          |           |            |  |
| 13:30                                                                                                    |                                                           |                                                          |                                                             |                                                           |                                                          |           |            |  |
| 14:00                                                                                                    |                                                           |                                                          |                                                             |                                                           |                                                          |           |            |  |
| 14:30                                                                                                    |                                                           |                                                          |                                                             |                                                           |                                                          |           |            |  |
| 15:00                                                                                                    | 15:00 - 15:55<br>PysioTraining Leanter<br>Alvine Gatzsche | 15:00 - 15:55<br>Fysic Transing Leanter<br>Anne Gel2sche | 15.00 - 15.55<br>Fysic Transing Leanter<br>Airlie Galizsche | 15:00 - 15:55<br>Pysic Træning i center<br>Arine Gatzsche | 15:00 - 15:55<br>Pysic/Trening Loenter<br>Arine Gatosche |           |            |  |
| 16:00                                                                                                    | 16:00 - 16:55<br>Data Transing Learning                   | NEGO - NESS<br>Exectional context                        | 16.00 - 16.55<br>Evalu Transien Lineater                    | 16.00 - 16.55<br>Evalua Transiena Longitur                | 16.00 - 16.55<br>Future Transmont Learning               |           |            |  |
| 16:30                                                                                                    | Anne Gatzsche                                             | Anne Getzache                                            | Anne Getzache                                               | Anne Gatzsche                                             | Arrie Gatriche                                           |           |            |  |
| 17:00                                                                                                    | 17:00 - 17:55<br>PysioTraining Leanter<br>Anne Gatzsche   | 17:00 - 17:55<br>FysicTraining i santar<br>Anne Gatzsche | 17.00 - 17.55<br>Fysis Transing Lowiter<br>Anne Getzsche    | 17.00 - 17.55<br>Pyes Transg i center<br>Anne Cetzsche    | 12.00 - 12.55<br>Pysic Transing Loanter<br>Anne Getrache |           |            |  |
| 18:00                                                                                                    | 18:00 - 18:00<br>Pysio Training Loanter<br>Asso Cattache  | 1800 - 1900<br>Pysic Training I cantar<br>Anna Cattavina | 18.00 - 19.00<br>Fysis Transing Loantar<br>Anna Catronia    | 18:00 - 19:00<br>Pysa Tranning i center<br>Anna Gattaurte | 18:00 - 19:00<br>Pysic Transing Lounder<br>Anna Datharte |           |            |  |
| 18:30                                                                                                    |                                                           |                                                          |                                                             |                                                           |                                                          |           |            |  |
| 19100                                                                                                    |                                                           |                                                          |                                                             |                                                           |                                                          |           |            |  |
| 19.30                                                                                                    |                                                           |                                                          |                                                             |                                                           |                                                          |           |            |  |

Så er du på bookingportalen, hvor du på forsiden kan se de tilgængelige træningstider

Tryk på "Log ind" i venstre hjørne

Log ind med dit medlemsnummer og kodeord.

Er det første gang du logger på bookingportalen, skal du trykke på "JEG HAR GLEMT MIT MEDLEMSNUMMER / KODEORD"

| Holdoversigt Log ind                                                                                                    |                                               |                          |
|----------------------------------------------------------------------------------------------------|-----------------------------------------------|--------------------------|
| FysioDanmark Holbæk<br>Muskkolmerej 17<br>4009 Hölsek<br>Telefin: 5943904<br>Fundi: 4909Ptysiodanmark.dk<br>Hjenneside: https://fysiodanmark.dk/ |                                               | D A N M A R K<br>Holback |
|                                                                                                    | Medleman:<br>Kodeord:<br>Cog Ivo              |                          |
|                                                                                                    | [ JEG HAR GLEMT MIT MEDLEMSNUMMER / KODEORD ] |                          |

| Holdoversigt Log Ind                                                                                                    |                                                                                                    |                                   |
|----------------------------------------------------------------------------------------------------|----------------------------------------------------------------------------------------------------|-----------------------------------|
| FysioDanmark Holbæk<br>Muskkelsreg 17<br>400 Bobæk<br>Tedres: 5930304<br>Email: 4000/Fysiodanmark.dk<br>Hjemmesde: https://fysiodanmark.bs/baek.dk/ |                                                                                                    | FYSIO<br>D A N M A R K<br>Holbark |
|                                                                                                    |                                                                                                    | FORTHYD                           |
|                                                                                                    | Hes, si har ngabawi at endinasmar (- endi adasas, kar oʻlikanda eig di pasawat.<br>Inna ata ata ata ata ata ata ata ata ata |                                   |

Tast din den mailadresse eller mobilnummer du tidligere har oplyst os og tryk på "ok".

Du får så tilsendt dit medlemsnummer og kode.

Din login-information er (medlemsnummer / kodeord): XXXX / XXXXXX

Har vi ikke din mailadresse, kan systemet ikke sende koden til dig. Du skal i så fald kontakte klinikken og oplyse din mail.

Er i flere i hustanden der bruger samme mail eller mobilnummer, kan systemet ikke vide hvem du er. Du skal i så fald kontakte klinikken. Så kan vi oplyse dig dit medlemsnummer, som du kan taste for at få koden tilsendt.

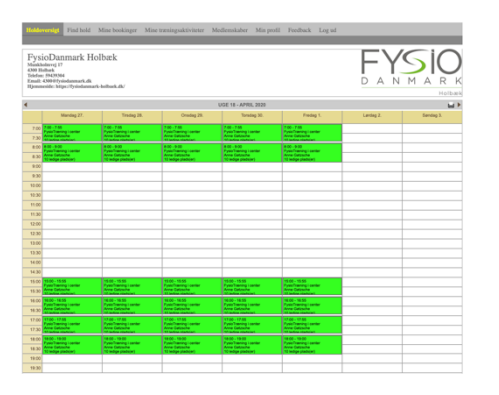

Du er nu logget ind på bookingportalen.

## Vejledning til booking af træning

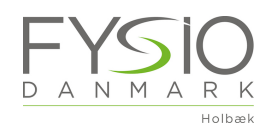

|                                                                                                    |                                                                        |                                                                                    |                                                                                                    | ~                                                                         | >                                     |             |             |             |                |                           |    |
|----------------------------------------------------------------------------------------------------|------------------------------------------------------------------------|------------------------------------------------------------------------------------|----------------------------------------------------------------------------------------------------|---------------------------------------------------------------------------|---------------------------------------|-------------|-------------|-------------|----------------|---------------------------|----|
| Holdoversigt                                                                                           | Find hold                                                              | Mine bookinger                                                                     | Mine træningsaktiviteter Me                                                                                                 | dlemskaber Min pro                                                        | fil Feedbac                           | k Log       | ud          |             |                |                           |    |
|                                                                                                    |                                                                        |                                                                                    |                                                                                                    |                                                                           |                                       |             |             |             |                |                           |    |
| FysioDan<br>Munkholmvej 17<br>4300 Holbæk<br>Telefon: 59439304<br>Email: 4300@fysi<br>Hjemmeside: http | imark H<br>i<br>odanmark.dk<br>ss://fysiodanm                          | lolbæk<br>ark-holbaek.dk/                                                          |                                                                                                    |                                                                           |                                       |             |             | D           | A N            |                           |    |
| PROFIL                                                                                                 |                                                                        |                                                                                    |                                                                                                    |                                                                           |                                       |             |             |             |                | FORTRYDG                  | EM |
| Alle feiter marken<br>Efter indtastning a<br>Disclaimer: Denne<br>en krypteret linje,                  | et med ** skal<br>af din kontakti<br>e portal er en e<br>og vores syst | udfyldes.<br>nformation, klik på 'G<br>del af ComplimentaWo<br>emopsætninger forhi | EM' for at gemme dine stamdata til frer<br>rk systemet, som opfylder person - og<br>drer uautoriseret adgang til dine data. | mtidig brug.<br>g datalovens krav for regist<br>Dine data anvendes kun ti | rering og opbeva<br>I de af dig godka | aring af pe | rsondata he | erunder cpr | -nummer. Di    | ine persondata sendes viz | a  |
| Medlemsnr.:                                                                                            | 1732                                                                   |                                                                                    |                                                                                                    |                                                                           |                                       |             |             |             |                |                           |    |
| CPR-nr.:<br>Danmarksor                                                                                 | 610119-                                                                | 0321                                                                               |                                                                                                    |                                                                           |                                       |             |             |             |                |                           |    |
| Nationalitet:                                                                                          | • Danma                                                                | rk                                                                                 | 0                                                                                                    |                                                                           |                                       |             |             |             |                |                           |    |
| Fornavn:                                                                                               | * FysioD                                                               | anmark Holbæk                                                                      |                                                                                                    |                                                                           | Efternavn:                            | Test        | person      |             |                |                           |    |
| Adresse:                                                                                               | * Munkh                                                                | olmvej 17                                                                          |                                                                                                    |                                                                           |                                       |             |             |             |                |                           |    |
| Postnr.:                                                                                               | • 4300                                                                 |                                                                                    |                                                                                                    |                                                                           | By:                                   | • Holb      | æk          |             |                |                           |    |
| Telefon:                                                                                               | +45                                                                    | 59439304                                                                           |                                                                                                    |                                                                           | Mobil:                                | +45         |             |             |                |                           |    |
| Email:                                                                                                 | • 4300@                                                                | fysiodanmark.dk                                                                    |                                                                                                    |                                                                           | Kodeord:                              | •           |             |             |                |                           |    |
| Påmindelser:                                                                                           | 🗌 Jeg                                                                  | ønsker IKKE at modt                                                                | age email påmindelser til behandlinge                                                                                       | r                                                                         | 🗌 Jeg ønski                           | er IKKE a   | modtage e   | mail påmin  | delser til hol | ld                        |    |
|                                                                                                    | 🗌 Jeg                                                                  | ønsker IKKE at modt                                                                | age SMS påmindelser til behandlinger                                                                                        | r                                                                         | 🗌 Jeg ønski                           | er IKKE a   | modtage S   | MS påmine   | delser til hok | d                         |    |

Under "Min profil" kan du evt. ændre koden til én du bedre kan huske.

| Du kan booke en plads til træning ved at klikke p | så en a | f |
|---------------------------------------------------|---------|---|
| tiderne på holdoversigten.                        |         |   |

| Holdo                                                | versigt Find hold                                                                                          | Mine bookinger Min                                                                 | e træningsaktiviteter – M                                                           | fedlemskaber Min pr                                                               | ofil Feedback Log ud                                                             | _           | _        |
|------------------------------------------------------|----------------------------------------------------------------------------------------------------|------------------------------------------------------------------------------------|-------------------------------------------------------------------------------------|-----------------------------------------------------------------------------------|----------------------------------------------------------------------------------|-------------|----------|
| Fys<br>Munkå<br>4300 H<br>Telefor<br>Email:<br>Hjenn | ioDanmark Ho<br>solmvej 17<br>silbæk<br>: 59439344<br>43000 fysiodasmark.dk<br>seide: https://fysiodasmark | olbæk<br>16-bolbæk.dk/                                                             |                                                                                     |                                                                                   |                                                                                  | FY<br>d a n |          |
| •                                                    | Marrian 77                                                                                                 | Tendan 28                                                                          | Oradaa 28                                                                           | UGE 18 - APRIL 2020                                                               | Frederic L                                                                       | Levian 2    | Easter 3 |
| 7:00                                                 | 7.00 - 7.55<br>Pysolitianing i center<br>Anne Gebriche                                                     | 7.00 - 7.55<br>Fysic Transing Learniar<br>Anne Gallosche                           | 7:00 - 7:55<br>Fysic Transing Learner<br>Anne-Gatzeche                              | 7:00 - 7:55<br>Pysis Transing Loenter<br>Anne Cattoche                            | 2:00 - 7:55<br>Pysis/Transing Lowiter<br>Anne Cestriche                          |             |          |
| 8:00                                                 | 8:50 - 9:00<br>PysioTraining I center<br>Anne Gestache<br>10 ledige plath(er)                              | 8:00 - 9:00<br>Pysio?ranning i center<br>Anne Catossine<br>11 ledige plate(er)     | 8:00 - 9:00<br>Pysic/Traning i center<br>Avice Catosine<br>10 tedge plate(er)       | 8:00 - 9:00<br>Pysis Transing Loanter<br>Anne Cattoohe<br>10 ledge plade(er)      | 8:50 - 9:00<br>Pyso-Tranning i center<br>Avrie Cartroche<br>10 ledge piede(er)   |             |          |
| 9:00                                                 |                                                                                                    |                                                                                    |                                                                                     |                                                                                   |                                                                                  |             |          |
| 10:00                                                |                                                                                                    |                                                                                    |                                                                                     |                                                                                   |                                                                                  |             |          |
| 10:30                                                |                                                                                                    |                                                                                    |                                                                                     |                                                                                   |                                                                                  |             |          |
| 11:30                                                |                                                                                                    |                                                                                    |                                                                                     |                                                                                   |                                                                                  |             |          |
| 12:00                                                |                                                                                                    |                                                                                    |                                                                                     |                                                                                   |                                                                                  |             |          |
| 13:00                                                |                                                                                                    |                                                                                    |                                                                                     |                                                                                   |                                                                                  |             |          |
| 14:00                                                |                                                                                                    |                                                                                    |                                                                                     |                                                                                   |                                                                                  |             |          |
| 14:30<br>15:00                                       | 15:00 - 15:55                                                                                              | 15:00 - 15:55                                                                      | 15:00 - 15:55                                                                       | 15:00 - 15:55                                                                     | 15.00 - 15.55                                                                    |             |          |
| 15:30                                                | PysioTraning Leanter<br>Arria Gatoche<br>11 Iudina ristolari                                               | Fysic/traning i center<br>Anne Gelosche<br>11 ladine nistelari                     | FysicTraning i center<br>Anne Galzeihe<br>11 letine niefelari                       | Pysic Traning Loenter<br>Anne Gelzsche<br>13 ledine nieficieri                    | PysioTraning Lenter<br>Anne Getziche<br>11 ledine stadicieri                     |             |          |
| 16:00<br>16:30                                       | 16:00 - 16:55<br>Pysic/Transing I center<br>Arrie Catosche<br>31 bytes statistice)                         | 16.00 - 16.65<br>PysicTraning I center<br>Airee Gatzsche<br>11 judine statuise)    | 16.00 - 16.65<br>Fysic Transing Loenter<br>Airee Gatzeihe<br>11 better defailer)    | 16:00 - 16:55<br>PysicTransing Loenter<br>Anne Catlosche<br>10 tectre clasticieri | 16:00 - 16:55<br>PysisTransing Loanter<br>Anne Getziche<br>10 Jefter stellenier  |             |          |
| 17:00                                                | 17:00 - 17:55<br>Pysic/Transing Loanter<br>Anne Catosche<br>31 indice statistich                           | 17:00 - 17:55<br>Pysic/Transing Learner<br>Avec Ostorone<br>11 Justice citatolar() | 17:00 - 17:55<br>Pysic Drawning Learnier<br>Anne Gatzache<br>13 Judice coloficiari) | 17.00 - 17.55<br>Fysis Daming Leanter<br>Avie Galipsche<br>31 ledine niefisier    | 17:00 - 17:55<br>Pysis Transing Leanter<br>Anne Catholite<br>33 Judice clastical |             |          |
| 18:00                                                | 18:00 - 18:00<br>Pyso/Training i center<br>Anne Cetosche<br>10 ledige plate(er)                            | 18:00 - 18:00<br>Pystofinaning i canter<br>Anne Gatzeche<br>10 ledige plate(er)    | 18:00 - 19:00<br>Pysic Franking Loanter<br>Avne Catzenne<br>10 fedige plate(er)     | 18:00 - 19:00<br>Pysis Transing i cantar<br>Avrie Catzsche<br>10 ledige plada(er) | 18:00 - 19:00<br>Pysis/Training ( center<br>Anne Getrache<br>10 ledige pledk(er) |             |          |
| 19.00                                                |                                                                                                    |                                                                                    |                                                                                     |                                                                                   |                                                                                  |             |          |
| 19.30                                                |                                                                                                    |                                                                                    |                                                                                     |                                                                                   |                                                                                  |             |          |

Vi håber i med denne guide har styr på bookingportalen.

Har du spørgsmål kan du skrive en mail til <u>4300@fysiodanmark.dk</u> eller ringe til os på tlf. 59439304

Mvh. FysioDanmark Holbæk